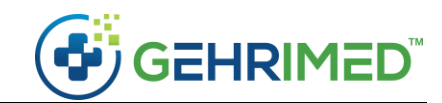

## Patch Notes – May 18, 2021

## Windows Launcher Update

The GEHRIMED Windows Launcher application will be updated for compatibility requirements.

**NOTE:** This launcher only applies to Microsoft Windows users. iPad and MacOS users are not impacted.

Updating the GEHRIMED Launcher

The GEHRIMED Launcher should update automatically and require no action from the user. However, depending on your device settings, you may need to manually uninstall and reinstall the GEHRIMED Launcher application.

The new launcher version number is 1.5.0.127.

**NOTE:** To view the version of your currently installed launcher, open the application and check the bottom right corner of window:

| GEHRIMED Login                             | <u>199</u> 1 | × |
|--------------------------------------------|--------------|---|
| GEHRIMED Login Step 1                      |              |   |
|                                            |              |   |
| Username                                   |              |   |
| Password                                   |              |   |
| Save user name                             |              |   |
|                                            |              |   |
|                                            |              |   |
|                                            |              |   |
|                                            |              |   |
|                                            |              |   |
|                                            |              |   |
|                                            |              |   |
| Technical support: 855.829.2060 Version v1 | 5.0.82       |   |
|                                            | _            |   |
| Uninstall:                                 |              |   |

Windows Uninstall Instructions

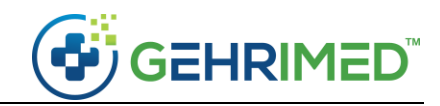

## Install:

Before installing GEHRIMED determine what version of Windows you have. If you are unsure, navigate to: <u>Which Windows operating system am I running?</u>

1. Navigate to install.gehrimed.com and select the option suitable for your operating system:

| GEHRIMED                           | FAQ         Release Notes         |  |  |  |
|------------------------------------|-----------------------------------|--|--|--|
| Software Installation Opt          | tions                             |  |  |  |
| Choose the edition of Windows      |                                   |  |  |  |
| Windows                            | 510                               |  |  |  |
| Windows 8.1 Launcher Windows 10 La | uncher                            |  |  |  |
| ONC Certified HIT                  | 15<br>ITION<br>medical providers. |  |  |  |

2. Your browser will display a download message. Select the **Open** option to begin installation:

| ONC Certified HIT 2015<br>EDITION<br>The first ONC Certified EHR designed exclusively for LTPAC medical providers. |                                                           |  |            |  |  |  |
|----------------------------------------------------------------------------------------------------|-----------------------------------------------------------|--|------------|--|--|--|
| Setup.exe                                                                                                    | Open Always open files of this type Show in folder Cancel |  | Show all X |  |  |  |

- 3. Follow the installation instructions.
- 4. Open the GEHRIMED application from the desktop or the start menu.

~end of document~